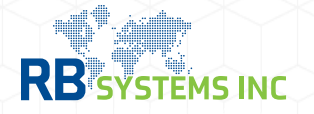

## How to negate payments for an entry statement

\* Negating payments are only valid the same day payment was transmitted.

In AceSuite, go to **Trade > Stmts** module and choose the icon in the grid table under the **Pay** column.

On the **Pay** menu, indicate 'Negate Payment' located at the bottom.

visit cbp's dashboard availability webpage for csms updates: *trade.cbp.dhs.gov/ace/dashboard/public/* 

| Pa  | зу                      |                   |        |     |          |
|-----|-------------------------|-------------------|--------|-----|----------|
|     |                         |                   |        |     |          |
| Π   |                         |                   |        |     |          |
| ra  | nsmission Menu          |                   |        |     | $\times$ |
| ran | s: ACH Payment          | -                 | 🛷 Send | Ģ   | Reset    |
|     |                         |                   |        |     |          |
| A   | utomated Clearing House |                   |        |     |          |
|     |                         |                   |        |     |          |
|     | Payers Unit Number:     |                   |        |     |          |
|     | Stmt Type:              | CBP Daily Stateme | ent    | Ŧ   |          |
|     | Statement Filer:        | Y64               |        |     |          |
|     | Statement/Bill Number:  |                   |        | ••• |          |
|     | Amount to be paid:      |                   |        | Ŧ   |          |
|     |                         |                   |        |     |          |
|     | ACE Transmission:       |                   | /      |     |          |
|     | Negate Payment:         |                   |        |     |          |
|     | Negation Date:          | 6/21/2024         | -      |     |          |
|     |                         |                   |        |     |          |